## Krankmeldung mit der App

| n der Menüleiste der App "Start" wählen…                                                                  |
|----------------------------------------------------------------------------------------------------|
| Start Sturdandan Benachrichtinungen Mittellungen Profil                                                   |
| Meine Abwesenheiten" antippen                                                                             |
|                                                                                                    |
| Ener Meine Termine                                                                                        |
| E Meine Abwesenheiten                                                                                     |
| uf das "Plus" klicken…                                                                                    |
| Abwesenheiten<br>26. Aug 02. Okt.                                                                         |
| Gewünschten Tag und eventuell Uhrzeit eingeben, unter "Notiz" kann man den<br>bwesenheitsgrund eintragen. |
| Start                                                                                                    |
| ☐ Mo. 02. Sept.                                                                                           |
| Ende<br>Mo. 02. Sept. () 19:45                                                                            |
| Notiz<br>ven Text hinzufügen                                                                              |
| ben rechts auf das rote Häkchen klicken                                                                   |
| < Eigene Abwesenheiten melden                                                                             |
| .fertig.                                                                                                  |

## Krankmeldung im Browser:

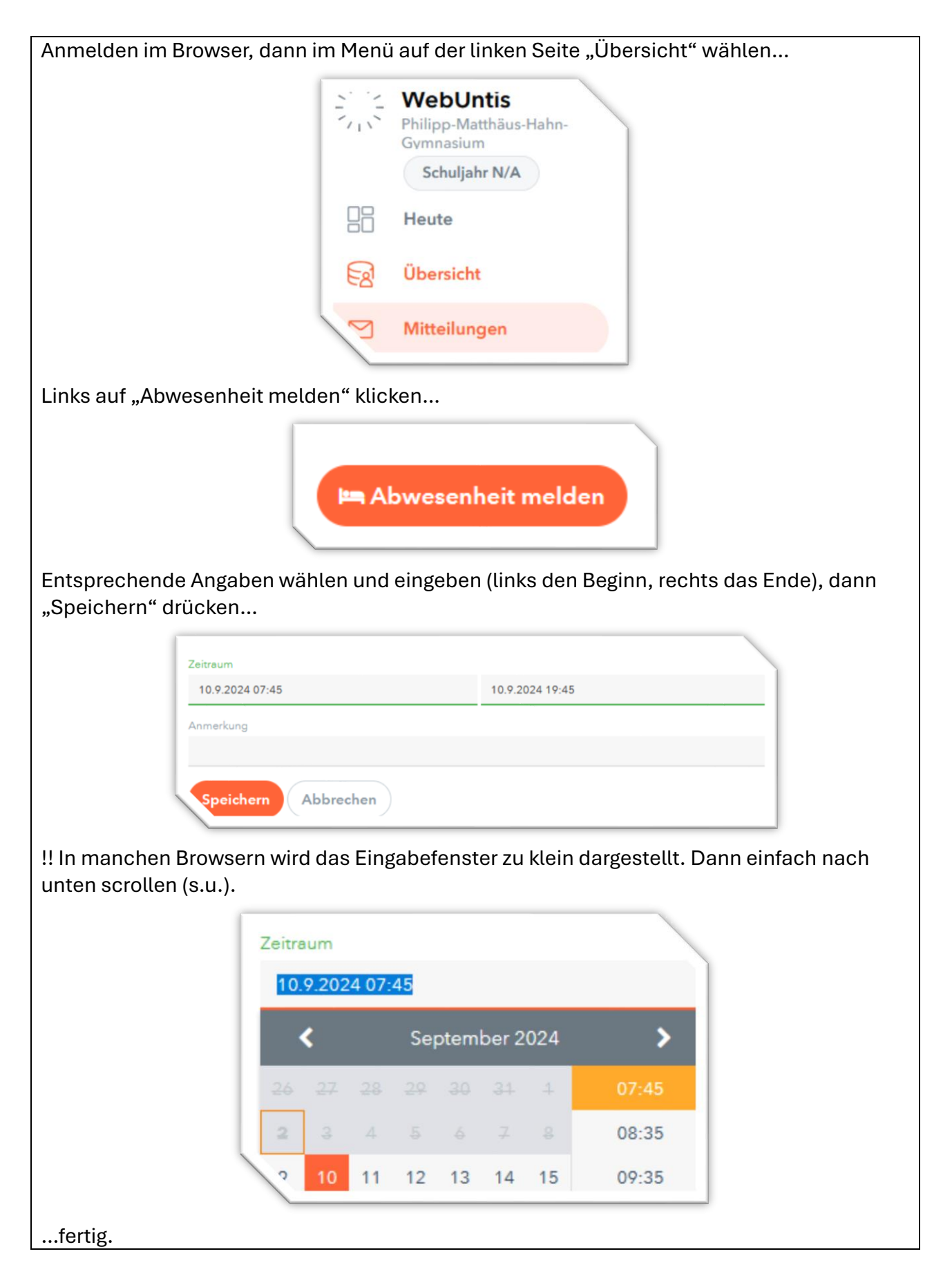